## Performing an Inventory Transfer

Some venues have multiple locations. I.e., Concession 1, Concession 2, Warehouse etc. In this scenario, you can **"Transfer Items"** from one location to another. Here, we will walk through the steps of this procedure.

1. After you have logged into the iPad, tap the "Inventory" button on the "Home Screen."

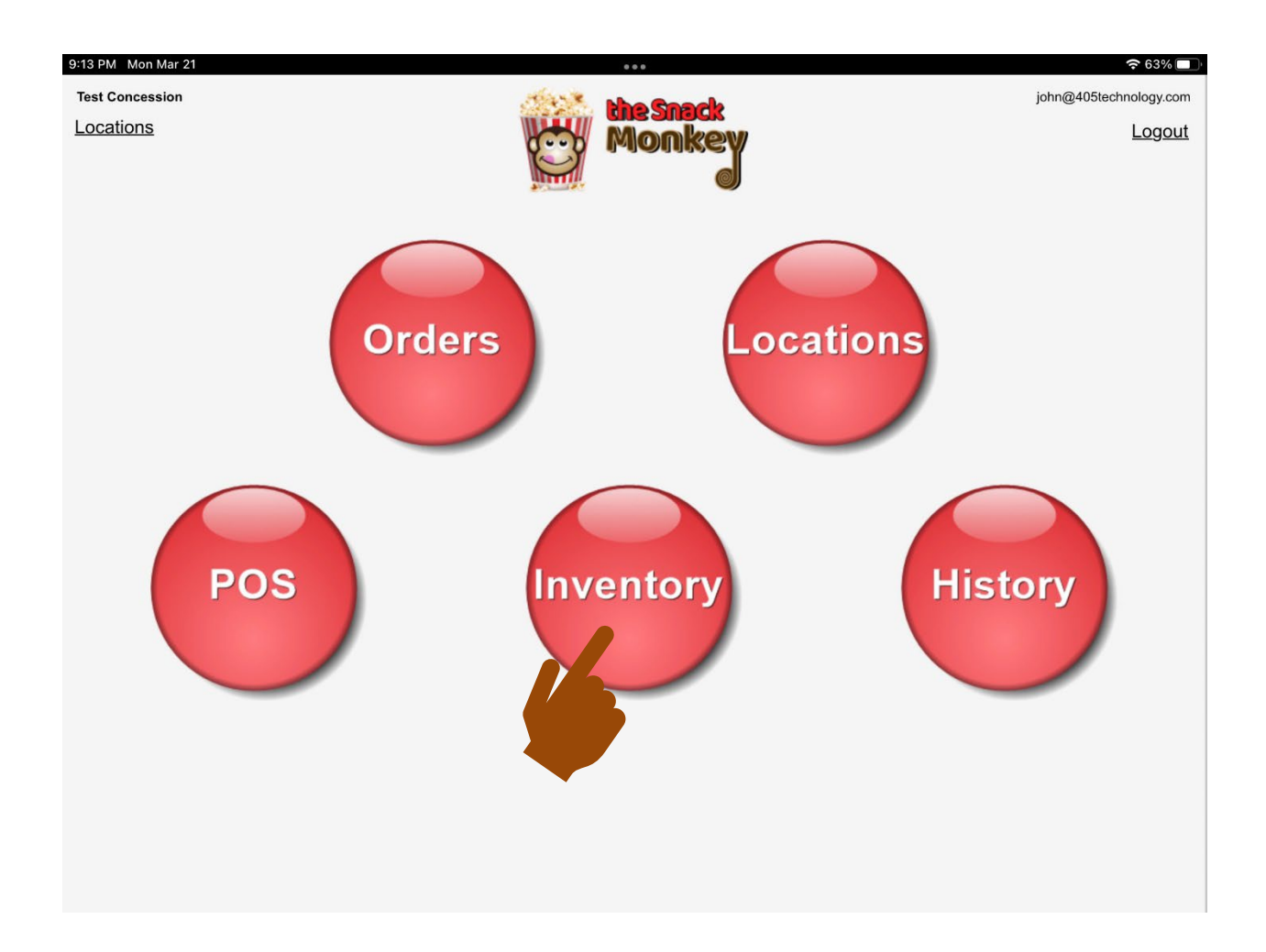

2. The **"Select an Inventory Action"** screen will appear. Tap the **"Transfer Items"** button.

| 12:14 AM Mon Mar 21 | 000                               | <b>२</b> 43% 🔲 |
|---------------------|-----------------------------------|----------------|
| <b>^</b>            | Test Concession - 405 Test League |                |
|                     | Select an Inventory Action        |                |
|                     | Count Items                       |                |
|                     | Transfer Items                    |                |
|                     |                                   |                |
|                     |                                   |                |

3. The **"Transfer From/Transfer To"** screen will appear. Tap the **"Transfer From"** box. *NOTE: The "Transfer To" box is already filled out. This is because the "Transfer To", is the location the iPad you are working from is currently logged into. You are pulling items from the "Transfer From" location to your current location.* 

| Test Concession - 405 Test League |  |
|-----------------------------------|--|
| Transfer From                     |  |
| Transfer To<br>Oncession          |  |
| Start Cancel                      |  |
|                                   |  |
|                                   |  |
|                                   |  |
|                                   |  |

4. Tap the **"Location"** you are transferring from.

| 12:18 AM Mon Mar 21 | 000                               | 🗢 42% 🔲 |
|---------------------|-----------------------------------|---------|
| <b>^</b>            | Test Concession - 405 Test League |         |
|                     | Transfer From                     |         |
|                     | Test Concession 2                 |         |
|                     | Start Cancel                      |         |
|                     |                                   |         |
|                     |                                   |         |
|                     |                                   |         |
|                     |                                   |         |

5. You now see the **"Transfer From"** location in blue. Tap the **"Start"** button.

| 12:18 AM Mon Mar 21 | 000                               |  |  |  |
|---------------------|-----------------------------------|--|--|--|
| <b>^</b>            | Test Concession - 405 Test League |  |  |  |
|                     |                                   |  |  |  |
|                     |                                   |  |  |  |
|                     | Transfer From                     |  |  |  |
|                     | Test Concession 2                 |  |  |  |
|                     | Transfer To                       |  |  |  |
|                     | Test Concession                   |  |  |  |
|                     | Start Cancel                      |  |  |  |
|                     |                                   |  |  |  |
|                     |                                   |  |  |  |
|                     |                                   |  |  |  |
|                     |                                   |  |  |  |
|                     |                                   |  |  |  |
|                     |                                   |  |  |  |
|                     |                                   |  |  |  |
|                     |                                   |  |  |  |

6. Tap an **"Item"** you are transferring to your location.

| 2:19 AM Mon Mar 21   | 000                               | <b>२</b> 42% 🔳 |
|----------------------|-----------------------------------|----------------|
| <b>f</b>             | Test Concession - 405 Test League |                |
| Breakfast            |                                   | ~              |
| Large Cinnamon Roll  |                                   | 0              |
| Sausage Biscuit      |                                   | 0              |
| andy                 |                                   | ~              |
| Air Head Extremes    |                                   | 0              |
| Air Heads            |                                   | 0              |
| Baby Bottle Pop      |                                   | 0              |
| O Blow Pop           |                                   | 0              |
| Bubblegum (3 pieces) |                                   | 0              |
| O Butterfinger       |                                   | 0              |
| O Hershey's          |                                   | 0              |
| ◯ Kit_Kat            |                                   | 0              |
| ○ M & M's            |                                   | 0              |
| O Peanut M & M's     |                                   | 0              |

7. A screen with a numeric pad will appear. You can either use the "-&+" buttons or the keypad to select the quantity you are transferring to your location.

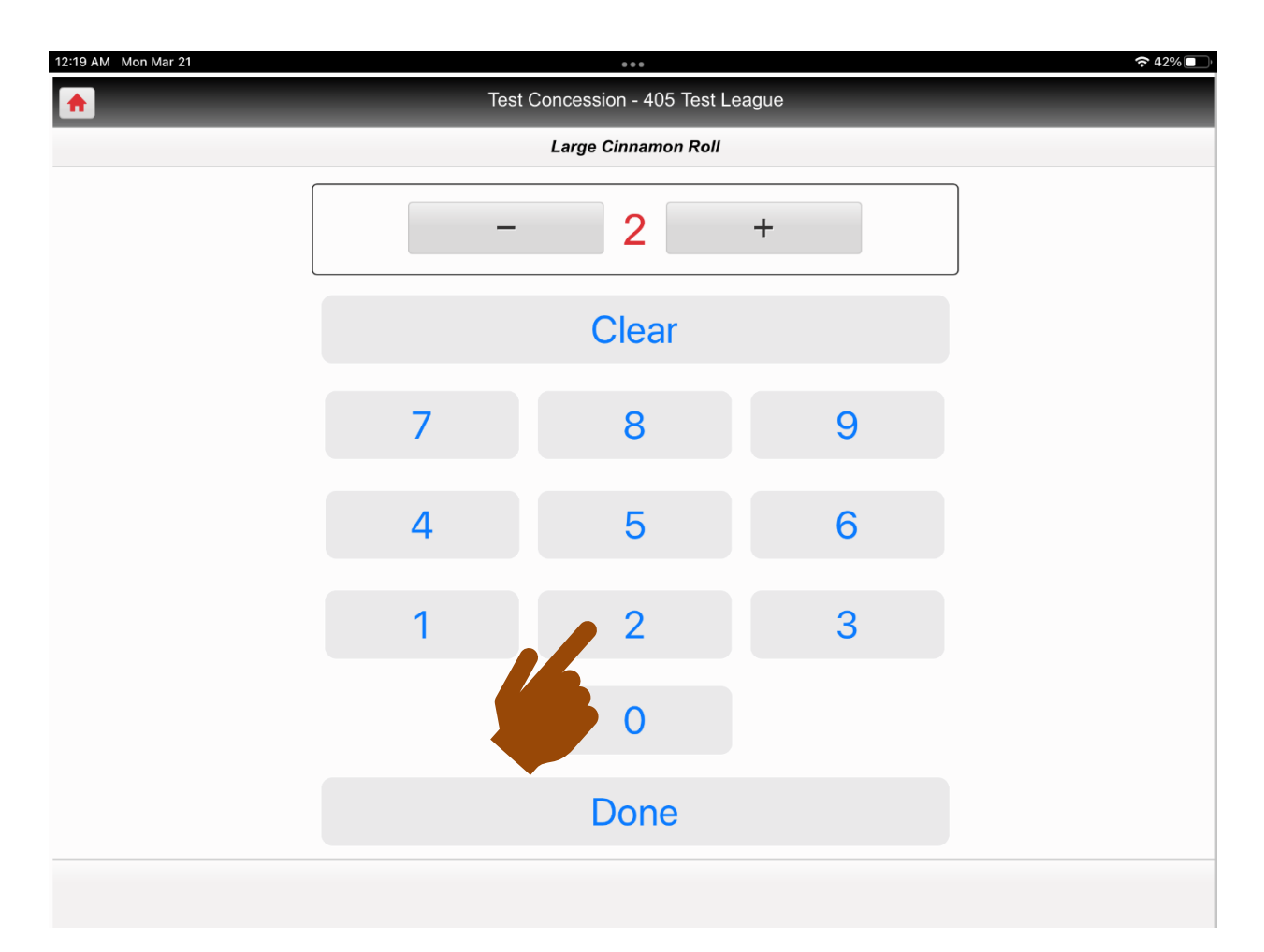

8. Tap the **"Done"** button.

| 12:19 AM Mon Mar 21 |        |                          |       | <u> </u> |
|---------------------|--------|--------------------------|-------|----------|
| <b>^</b>            | Test C | Concession - 405 Test Le | eague |          |
|                     |        | Large Cinnamon Roll      |       |          |
|                     | _      | 2                        | +     |          |
|                     |        | Clear                    |       |          |
|                     | 7      | 8                        | 9     |          |
|                     | 4      | 5                        | 6     |          |
|                     | 1      | 2                        | 3     |          |
|                     |        | 0                        |       |          |
|                     |        | Done                     |       |          |
|                     |        |                          |       |          |

9. The screen with list of items will appear. There will be a green check next to the item(s) you added a quanity to. Proceed with each item to be transferred in the same manner. When you are done, tap the button in the bottom right corner of the screen.

| 12:19 AM Mon Mar 21                 | 000                               | 중 42% ■           |
|-------------------------------------|-----------------------------------|-------------------|
| <b>^</b>                            | Test Concession - 405 Test League |                   |
| Breakfast                           |                                   | ~                 |
| La je Cinnamon Roll                 |                                   | 2                 |
| Sausage Biscuit                     |                                   | 0                 |
| Candy                               |                                   | ~                 |
| Air Head Extremes                   |                                   | 0                 |
| Air Heads                           |                                   | 0                 |
| Baby Bottle Pop                     |                                   | 0                 |
| Blow Pop                            |                                   | 0                 |
| Bubblegum (3 pieces)                |                                   | 0                 |
| O Butterfinger                      |                                   | 0                 |
| O Hershey's                         |                                   | 0                 |
| ◯ Kit_Kat                           |                                   | 0                 |
| ○ M & M's                           |                                   | 0                 |
| O Peanut M & M's                    |                                   | 0                 |
| <ul> <li>Select Location</li> </ul> |                                   | Confirm Transfers |
|                                     |                                   |                   |
|                                     |                                   |                   |

10. A screen appears showing all the "Items" and "Quantities" to be transferred to your location. If you are satisfied with the list and quantities, tap the "Save Transfers" button in the bottom right corner of the screen.

![](_page_9_Picture_1.jpeg)

NOTE: If you need to adjust the items or quantities, tap the "All Inventory" button in the bottom left corner of the screen instead. Repeat steps 6 through 9.